# Website CMS Content Tab

## **Content Tab Summary**

MICHIGAN STATE

The Content Tab within the Content Management System (CMS) allows you to manage the different website content types available to you in one location. From the Content Tab, you are able to:

- 1. Add New Content Entries, especially for Widget driven content types such as with an Article, Person, or Event.
- 2. Search Existing Content by content type with dynamic advanced search fields.
- 3. Bulk Manage Existing Content including Publishing, Unlocking, and Archiving.

| Pages<br>Site Bro | Nser Entry | <mark>ent</mark><br>Manager |               |           |                |                          |                  |                                  |
|-------------------|------------|-----------------------------|---------------|-----------|----------------|--------------------------|------------------|----------------------------------|
|                   | -          | Content Search              |               |           |                |                          |                  | Change Site 💌                    |
|                   | Type:      |                             | <b>2</b> ng 1 | -12 of 12 |                |                          | 1                | Add New Content  Add New Content |
|                   |            | All                         |               |           | Title          | Туре                     | Last Editor      | Import Content                   |
|                   | Search:    | 💼 Banner                    | 🔒             | 📕 (en_US) | ✓ Banner       | 💼 Banner                 |                  |                                  |
|                   |            | Content (Generic)           |               | (en_US)   | ✓ Page Content | E Content (Generic)      |                  | 10.000                           |
|                   | 🔍 Sea      | n News                      |               | (en_US)   | News Detail    | Page Asset               |                  |                                  |
|                   |            | File Asset                  |               | 📕 (en_US) | News           | Page Asset               | 1000 Contraction | 1                                |
|                   |            | Page Asset                  |               | (en_US)   | Courses Detail | Page Asset               |                  |                                  |
|                   |            |                             |               | (en_US)   | Courses        | Page Asset               |                  |                                  |
|                   |            |                             | . • 🔒         | (en_US)   | Home           | Page Asset               |                  |                                  |
|                   |            |                             |               | (en_US)   | Contact        | Page Asset               |                  |                                  |
|                   |            |                             |               | (en_US)   | Facebook.jpg   | File Asset               |                  |                                  |
|                   |            |                             |               | (en_US)   | helloworld     | Page Asset               |                  |                                  |
|                   |            |                             |               |           | sho            | owing 1 - 12 of 12   pag | jes 1            |                                  |
|                   |            |                             |               | 3         | Publish Add T  | o Bundle Unpublish       | Archive Unlock   |                                  |

ANR Technology Services | 416 Morrill Hall of Agriculture (517) 355-3776 | <u>support@anr.msu.edu</u> | <u>support.anr.msu.edu</u>

- 1. Select the **Content Tab**.
- 2. Select the **Drop-Down Arrow** next to the Add New Content button.
- 3. Select Add New Content.

| Pages<br>Site Browser | Content<br>Entry Manager |              |           |                    |              |                     |             |                                  |     |
|-----------------------|--------------------------|--------------|-----------|--------------------|--------------|---------------------|-------------|----------------------------------|-----|
| ۲                     | Cor                      | ntent Search |           |                    |              |                     |             | Change Site 💌                    |     |
|                       | Type: All                | •            | showing 1 | showing 1-11 of 11 |              |                     | 3           | Add New Content  Add New Content | • 2 |
|                       |                          |              |           |                    | Title        | Туре                | Last Editor | Import Content                   |     |
| Se                    | earch:                   |              | . 🖌 🔒     | 📕 (en_US)          | Banner       | 💼 Banner            |             |                                  |     |
| 6                     | Coardh - Rocloar         | Search       |           | 📕 (en_US)          | Page Content | E Content (Generic) |             |                                  |     |

4. Select the **Content Type** you wish to add.

**NOTE:** If you selected a content type in the search area drop-down menu, you will be automatically taken to the entry screen for that content type.

| Add New Content       | 8 |
|-----------------------|---|
| Content               |   |
| Banner                |   |
| Content (Generic) 🧹 4 |   |
| Event                 |   |
| News                  |   |
|                       |   |
| File                  |   |
| File Asset            |   |
| Page                  |   |
| Page Asset            |   |
|                       |   |

5. Enter All Necessary Information into appropriate fields on each tab.

**NOTE:** Available fields will change based on the content type selected.

6. Select Save / Publish.

| Content Relationships |                                                           |
|-----------------------|-----------------------------------------------------------|
| Scontent (Generic)    | Title:                                                    |
| Workflow              |                                                           |
| Step:<br>Assignee:    | Host:                                                     |
| Actions               | Body:                                                     |
| 🔄 Save                | ★ ★ 1 1 1 1 1 8 / 2 5 1 1                                 |
| 🕘 Save / Publish 🛛 6  | Paragraph - Font Sizes - <u>A</u> - <u>H</u> - <u>H</u> - |
| 🔗 Assign Workflow     |                                                           |
| 🛫 Cancel              |                                                           |

The content entry list can be manipulated in many ways to assist you in locating and managing all your content entires by using the **Search Section** of the Content Tab.

| Type: All 💌               |  |
|---------------------------|--|
| Search:                   |  |
| 🔍 Search 💌 🔂 Clear Search |  |
| Advanced                  |  |

#### **Basic Content Entry Searching:**

Entering search terms in the generic **Search Field**, which is available for all content types, will search all of the content entries for the search terms entered.

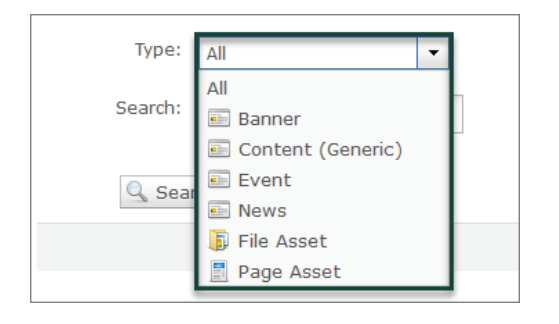

#### Filtering by Content Type:

Selecting a specific content type from the **Type Drop-Down Menu** will filter your content entry list to include only entries of the selected content type.

| Type:<br>Search: | All                  |
|------------------|----------------------|
| Sear             | rch 🔻 🙀 Clear Search |
|                  | Advanced             |

#### **Advanced Content Entry Searching:**

After filtering by content type, selecting **Advanced** will display any additional search field options available. Each content type will have different advanced search fields, such as Title, Language, and Description.

| Type:     | All              |
|-----------|------------------|
| Search:   |                  |
| Language: | 📟 English (US) 🔹 |
| Show:     | All              |
|           | All              |
|           | Locked           |
|           | Unpublished      |
| 🔍 Sear    | Archived :h      |
|           | Hide             |

#### **Filtering by Status:**

After opening the Advanced search menu, selecting a specific status type from the **Show Drop-Down Menu** will filter your content entry list by the selected entry status. Options include Locked, Unpublished, and Archived.

**NOTE:** This is the only way you will be able to view archived content entries.

### <sup>•</sup> Bulk Managing Existing Content Entries

The list of content entries contains three sections that provide information and editing opportunities.

- 1. The **Status Indicator** section displays the following status types:
  - Yellow Dot: Indicates the content entry is unpublished.
  - **Green Dot:** Indicates the content entry is published.
  - **Red Dot:** Indicates the content entry is archived.
  - Lock: Indicates the content entry is locked for editing by the user indicated in the Last Editor column.
- 2. The **Content Entry Details** section displays information about the content entry including the **Entry Title**, **Content Type**, **Last Editor**, and **Last Edit Date**.
- 3. The **Action Toolbar** section displays the bulk editing actions available when one or more content entries is selected by checking the box next to the content entry title. The bulk editing actions include:
  - **Publish:** This action will publish all selected content entries making them usable and/or viewable on live web pages.
  - Add to Bundle: This action is not available at this time.
  - **Unpublish:** This action will unpublish all selected content entries, hiding them from live web pages.

**NOTE:** Any content with a specified Publish Date will be re-published automatically unless the date is removed from the Date Tab within the content entry.

- **Archive:** This action will archive all selected content entries and remove them from the content entry list.
- **Unlock:** This action will unlock any selected content entries that you have locked. You cannot unlock entries that have been locked by other users.

|                                                  |           | <u> </u>       | Туре                      | Last Editor | Last Edit Date |  |  |  |
|--------------------------------------------------|-----------|----------------|---------------------------|-------------|----------------|--|--|--|
|                                                  | 📕 (en_US) | Banner         | 💽 Banner                  |             |                |  |  |  |
|                                                  | 📕 (en_US) | ✓ Page Co 2    | Content (Generic)         |             |                |  |  |  |
|                                                  | 🕮 (en_US) | News Detail    | Page Asset                |             |                |  |  |  |
|                                                  | 💻 (en_US) | ✓ News         | Page Asset                |             |                |  |  |  |
|                                                  | < 1 )     | Courses Detail | Page Asset                |             |                |  |  |  |
|                                                  | 📕 (en_US) | Courses        | Page Asset                |             |                |  |  |  |
| ◎ ● 🏦                                            | 📕 (en_US) | Home           | Page Asset                |             |                |  |  |  |
|                                                  | 📕 (en_US) | Contact        | Page Asset                |             |                |  |  |  |
|                                                  | 📕 (en_US) | Facebook.jpg   | File Asset                |             |                |  |  |  |
|                                                  |           | sho            | owing 1 - 11 of 11   page | s 1         |                |  |  |  |
|                                                  |           |                |                           |             |                |  |  |  |
|                                                  |           |                |                           |             |                |  |  |  |
| _                                                |           |                |                           |             |                |  |  |  |
| 3 Publish Add To Bundle Unpublish Archive Unlock |           |                |                           |             |                |  |  |  |